# <u>Punto 01</u>

- \_ Accedere alla pagina: http://portale.pastel.it/
- \_ Selezionare "LOGIN"

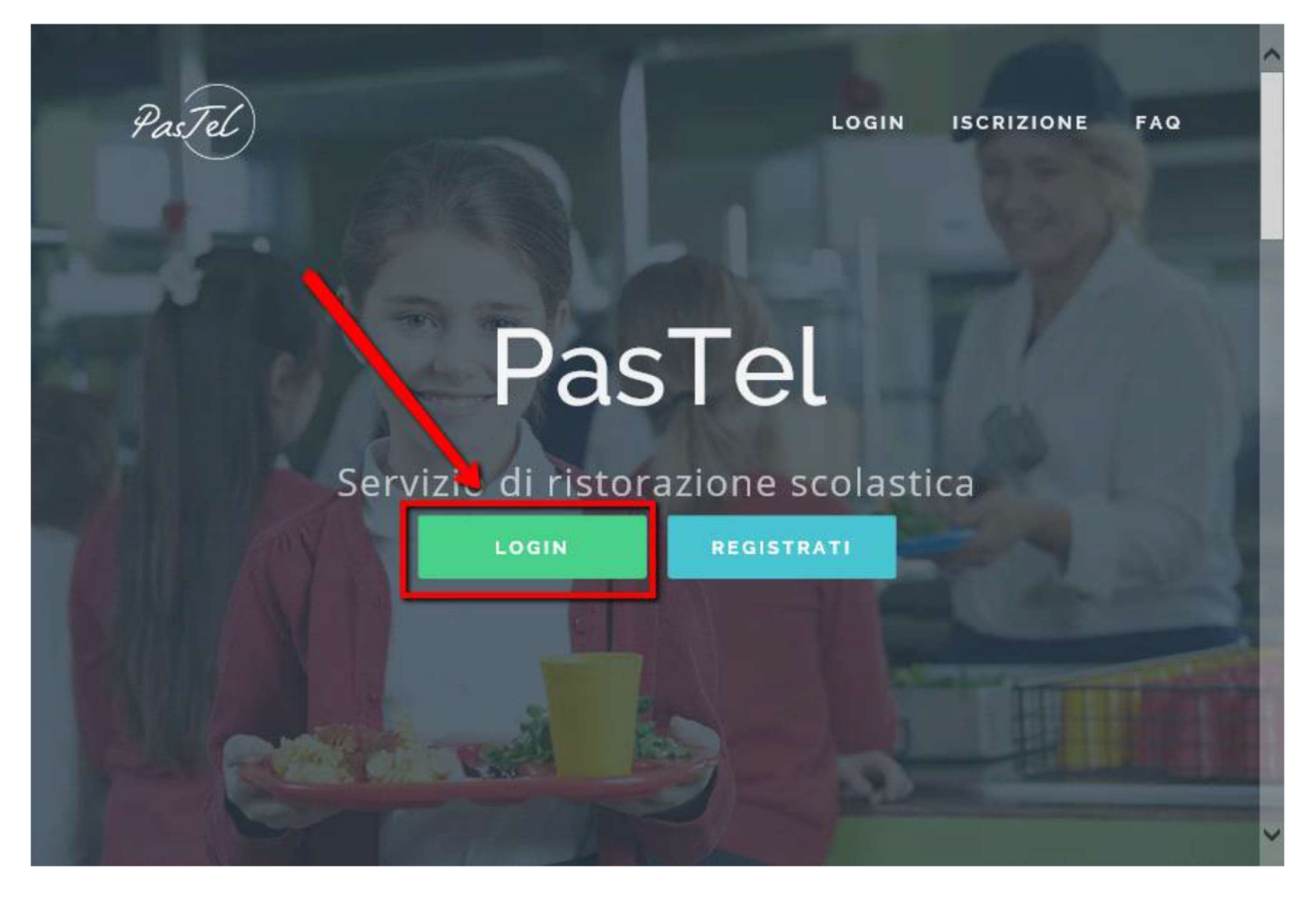

# <u>Punto 02</u>

\_ Inserire le credenziali e cliccare su "ACCEDI"

| Email o numero di telefono   |  |
|------------------------------|--|
| Password                     |  |
| Resta collegato              |  |
| ACCEDI Grecupera la password |  |

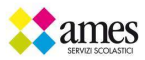

## <u>Punto 03</u>

\_ Selezionare "Figli" e poi "Cambio Istituto/Cambio Classe"

| PAGINA PRINCIPALE             | PasTel Venezia+   |  |
|-------------------------------|-------------------|--|
| Pagina Principale             | Degine principale |  |
| Modifica Password             | Pagina principale |  |
| FIGLI<br>Figli                |                   |  |
| Nuova Iscrizione              | Cognome           |  |
| Rinnovo Di Iscrizione         |                   |  |
| Cambio Istituto/Cambio Classe | Email             |  |

# <u>Punto 04</u>

\_Per continuare cliccare su "Ho capito e voglio continuare con l'iscrizione", altrimenti cliccare su "ANNULLA"

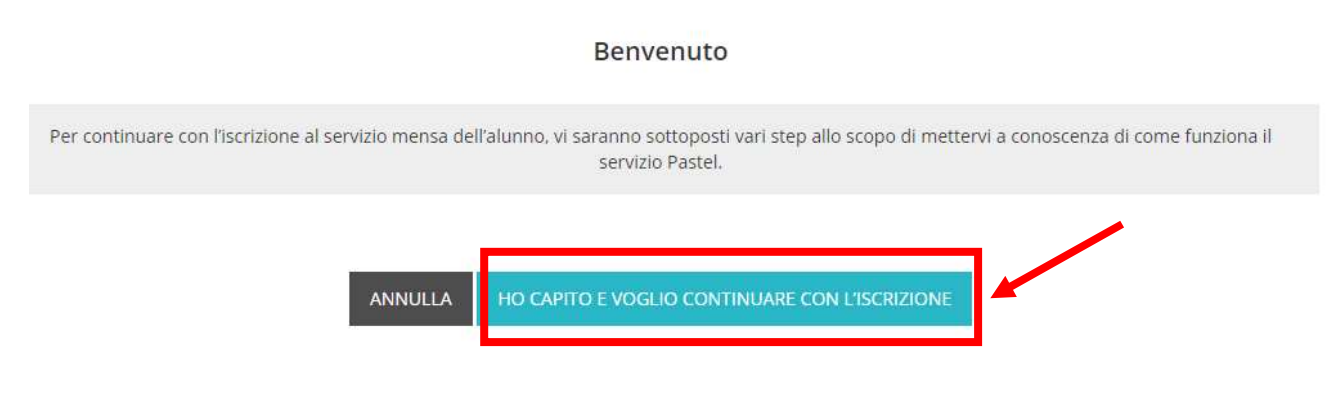

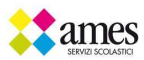

## <u>Punto 05</u>

\_ Se interessati a conoscere come si segnala l'assenza giornaliera, selezionare "Informati come funziona", altrimenti cliccare su "Sono informato e continuo"

#### Sai come si segnala l'assenza giornaliera?

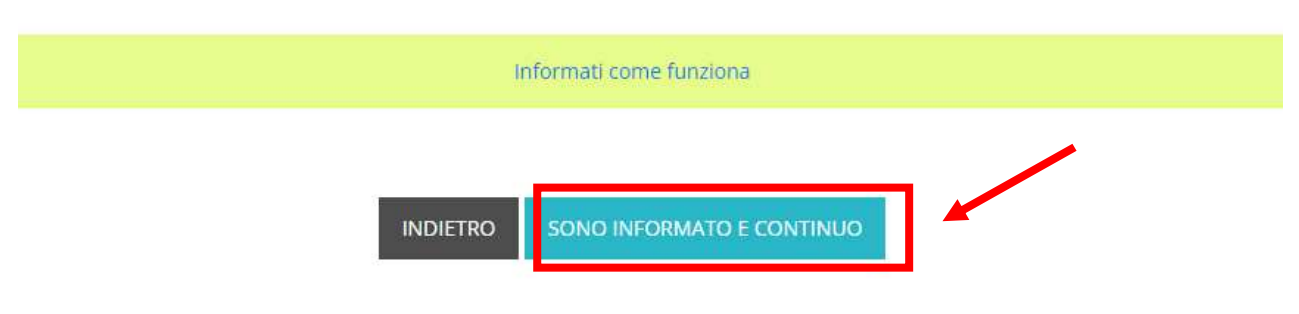

### <u>Punto 06</u>

\_ Se interessati a conoscere come si segnala l'assenza prolungata, selezionare "Informati come funziona", altrimenti cliccare su "Sono informato e continuo"

#### Sai come si segnala l'assenza prolungata?

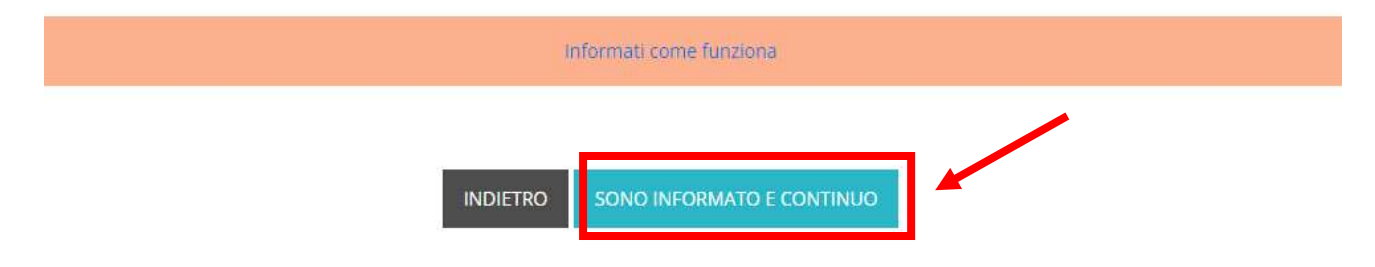

### <u>Punto 07</u>

\_ Se interessati a conoscere come si DISATTIVA l'assenza prolungata, selezionare "Informati come funziona", altrimenti cliccare su "Sono informato e continuo"

Sai che l'assenza prolungata va disattivata al momento del rientro in mensa del bambino?

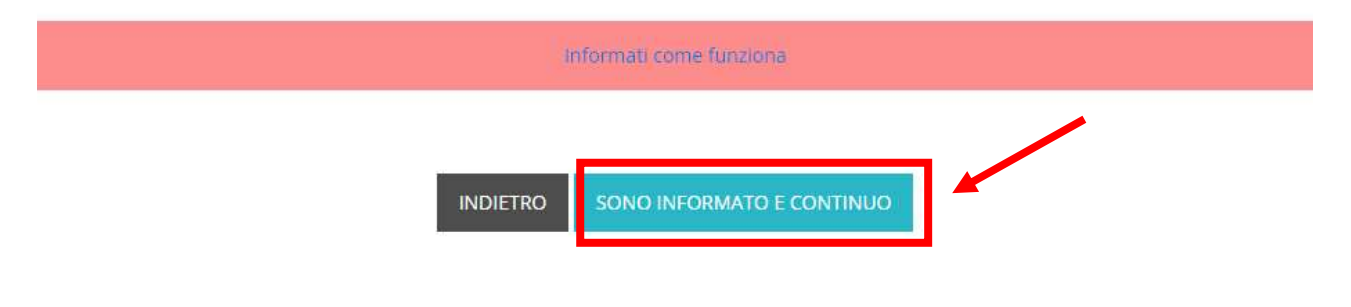

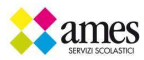

## <u>Punto 08</u>

\_ Prendere visione di quanto riportato nel riquadro verde e poi procedere cliccando su "Sono informato e continuo"

### Lo sai che la mancata segnalazione di assenza prevede l'addebito irreversibile del pasto?

Per attribuzione del costo del pasto, non si guarda l'assenza reale ma la comunicazione del genitore, è in base alla comunicazione d'assenza fatta dal genitore che il catering prepara il pasto. Se il genitore non segnala l'assenza correttamente, il pasto viene comunque preparato e, per questa ragione, non è possibile cancellare pasti senza la relativa segnalazione di assenza seguendo la procedura Pastel, come in accordo con le vostre istituzioni comunali.

SONO INFORMATO E CONTINUO

# <u>Punto 09</u>

#### Cambio classe

INDIETRO

| ALUNNO *                                    |            |
|---------------------------------------------|------------|
| MATTEO MANENTE                              | ~~         |
| ISTITUTO *                                  |            |
| Scegli                                      | <b>~</b> 2 |
| CLASSE *                                    |            |
|                                             | ~ 3        |
| ANNO SCOLASTICO *                           |            |
|                                             | ~ 4        |
| INSERIRE LA DATA CHE SI CHIEDE IL CAMBIO DI | CLASSE *   |
| gg/mm/aaaa                                  | 5          |

INDIETRO CONFERMA

- 1. Selezionare il nominativo dell' ALUNNO da modificare
- 2. scegliere la SCUOLA
- 3. la CLASSE e/o la SEZIONE
- 4. selezionare l'ANNO SCOLASTICO

5. Inserire la data del giorno successivo alla modifica che si sta apportando.

\*\*\*<u>ATTENZIONE\*\*\* la nuova classe sarà visibile online</u> solo a partire dalla data inserita, prima di allora verrà visualizzata la classe precedente.

\_ Selezionare "CONFERMA"

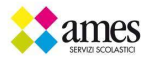

# <u>Punto 10</u>

\_Verificare con attenzione le informazioni inserite! Selezionare "CONFERMA" se corrette, altrimenti cliccare su "MODIFICA I DATI". I pasti addebiti a causa dell'errata compilazione dei dati, non saranno stornati.

# Cambio classe

# Riepilogo dati iscrizione

| Nome              |                  |
|-------------------|------------------|
| Cognome           |                  |
| Data di Nascita   | 23/02/2010       |
| Codice Fiscale    |                  |
| Istituto e Classe | Primaria Olmi 2B |
| Anno scolastico   | A.S. 2017-18     |
| Data primo pasto  | 04/10/2017       |

### <u>Punto 11</u>

L'iscrizione è stata completata.

# Cambio classe

Operazione completata

FINE

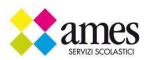